### Zoom 利用にあたって

| 「Zoom」は、スマホやタブレット、パソコンから簡<br>単にウェブ会議に参加することができる双方向のビデ                 | 利用端末           | スマホやタブレット    | パソコン                    |
|-----------------------------------------------------------------------|----------------|--------------|-------------------------|
| キにフェフ 安藤に シ加することが てきる 水方向のビア<br>オ会議ツールです。<br>アプリのダウンロードや利用は無料ですが、ご利用の | 状況により<br>必要なもの |              | カメラがない場合は<br>マイク付Webカメラ |
| 通信環境によっては通信費が生する場合があります。                                              |                |              |                         |
| 日次                                                                    | 通信環境           | WiFi         | WiFi                    |
| 1.ダウンロードとインストール                                                       |                | (または4G回線)    | または有線LAN                |
| 2.カメラとマイクの設定                                                          |                | 40回娘不去利田司能7  | マイン・ナーマークにないない          |
| 3.ロクイン(ミーテインク参加万法)<br>4. ミーティングIDと表示名                                 |                | 受信されることをご承知  | .9が、大量の情報が送<br>知おきください。 |
| 5.パスワード入力と待機                                                          |                | また、通信環境によっ   | ては、音声や映像に乱              |
| 6.ミーテイングへの参加                                                          |                | れがる可能性があります。 |                         |
| 7.音声とビデオの操作                                                           | キスト            | フィクはノヤホン     | <u> </u>                |
| 音声が聞こえない、                                                             | のると            |              |                         |
| 自分のカメラ映像か見えないなどの時は 2.カメニトフィクの設定                                       |                |              |                         |
| 2.カメラとマイクの設定<br>7.音声とビデオの操作 を再度チェック                                   |                |              |                         |
| ※本説明は、2020年5月現在の一般的な記述と                                               |                |              |                         |

2020/6/22

なっておりますことをご承知ください。

## 1.ダウンロードとインストール

#### スマホやタブレット

iPhone、iPad Apple Storeで ZOOM Cloud Meetingを 入手してインストール

#### Android

Google Playで ZOOM Cloud Meetingを 入手してインストール

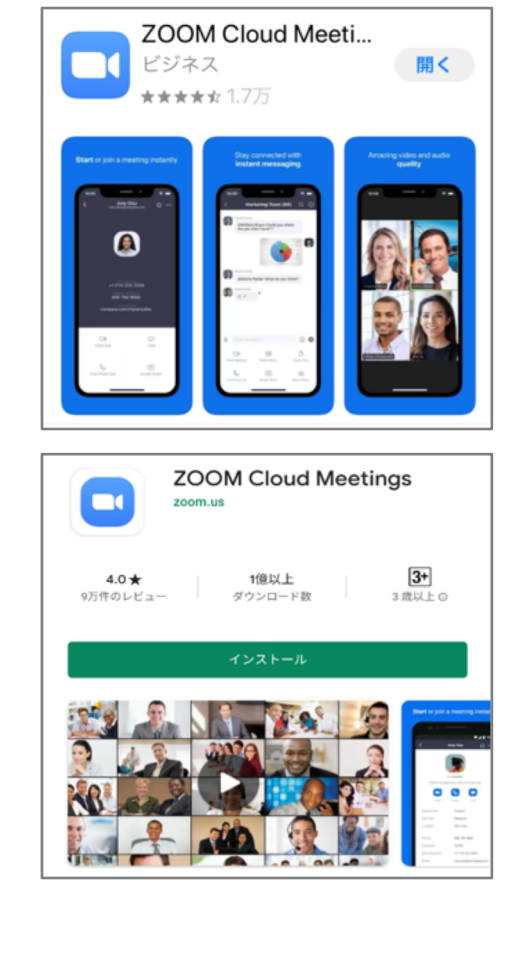

#### ※「ZOOM Cloud Meeting」と類似名称のアプリが 多数あるので選択時には十分に注意してください。

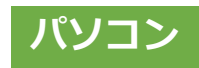

ブラウザで Zoom の公式サイト <u>https://zoom.us/</u>へ
 画面右「リソース」で「Zoomをダウンロード」をClick
 ミーティング用Zoomクライアントをダウンロード
 ダウンロード後、ご自身のパソコンにインストール

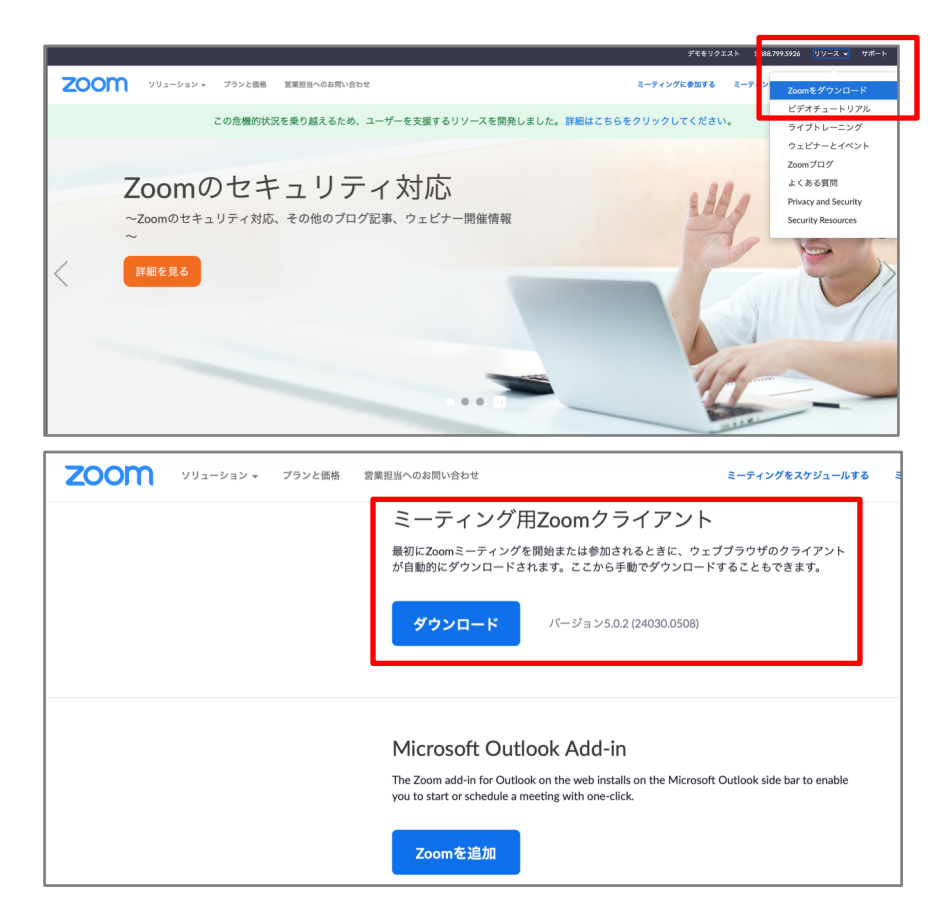

#### 音声が聞こえない、自分のカメラ映像が出ない時には設定をチェック!

◎ 設定

○ 電源

#### 2.カメラとマイクの設定

#### スマホやタブレット

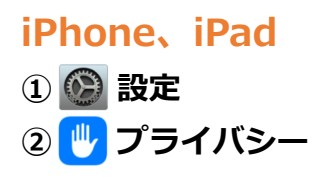

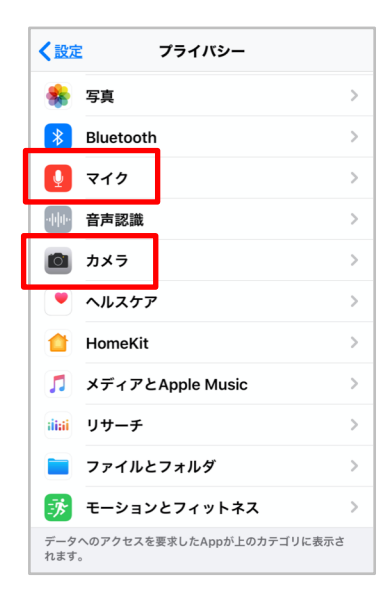

### Android ①設定

②アプリ ③アプリの権限 **④Zoom** 

| 9:30 | ⊠ ⊒ ◘ … | a= Ŝ,,∥ <b> </b> |
|------|---------|------------------|
| ←    | アプリの権限  | 0:               |
|      | Zoom    |                  |
| ۲    | カメラ     |                  |
|      | カレンダー   |                  |
|      | ストレージ   |                  |
| Ŷ    | マイク     |                  |
| 0    | 位置情報    |                  |
| Ľ.   | 電話      |                  |
|      | 連絡先     |                  |
|      |         |                  |

5 🗖 ZOOM 表示で

カメラとマイクをオン

③ マイクとカメラともに 「ZOOM」をオン Zoom

## Windows10

① メニューで設定 Windowsの設定 ③ プライバシー

パソコン

④ カメラ、マイクともに 「アプリが〇〇にアクセス できるようにする」をオン

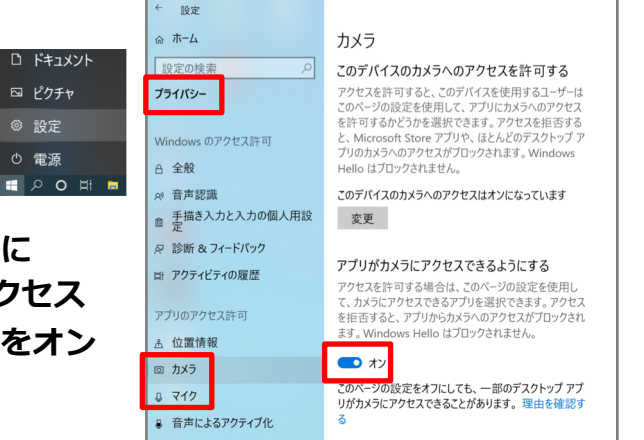

#### Mac OS

1 🙆 システム環境設定 ② セキュリティとプライバシー ③ カメラ、マイクともに 「zoom.us」にチェック

| • • • • • • • • • • •    | マキュリティとプライバシー Q 検索              |
|--------------------------|---------------------------------|
| 一般 FileVau               | lt ファイアウォール <mark>プライバシー</mark> |
| ✓ 位置情報サービス               | 下のアプリケーションにカメラへのアクセスを許可。        |
| 連絡先                      | 1Password 7                     |
| 豆 カレンダー                  | 🗹 🄃 Slack                       |
| <ul> <li>— 写真</li> </ul> |                                 |
| <b>」</b> カメラ             | Zoom.us                         |
|                          |                                 |
|                          |                                 |

#### 一般社団法人 東京都小学校PTA協議会 2020/05

#### 3.ログイン(ミーティング参加方法)

右図は、ミーティング主催者からメールやLINEなどで送信されてくるミーティング情報の例です。

ミーティングには、URL(青文字の部分)をClcikして、参加す ることも可能ですが、ここでは、「ミーティングID」と「パス ワード」を入力して参加する方法を説明します。

| Meeting Title                |               |
|------------------------------|---------------|
| X月XX日(X曜日)xx:00~xx:00        |               |
| Zoomミーティングに参加する              |               |
| https://zoom.us/j/9999999999 | 9?pwd=xxxxxxx |
| ミーティングID: 999 9999 9999      |               |
| パスワード: 9999                  |               |

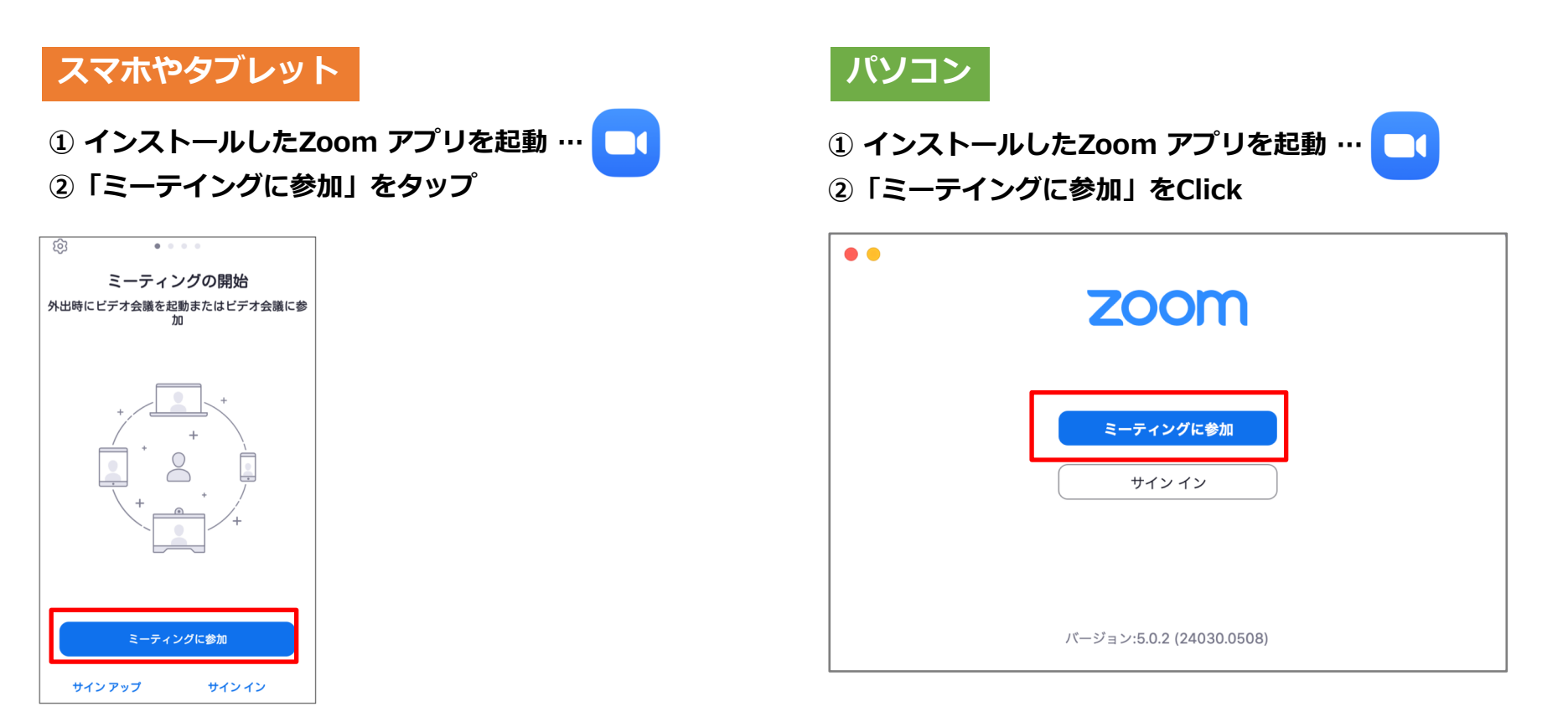

#### 4.ミーティングIDと表示名

#### スマホやタブレット

- ①「ミーティングID」を入力
- ②「表示名」を入力(会議中にビデオ左下に表示されます)
   ※事前に指定されている場合は指定通りに入力
   ③ ボタンの設定を以下のように設定
- ④ 青表示となった「参加」をタップ

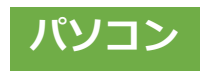

- ①「会議室IDまたは会議室名」を入力
- ②「名前」を入力(会議中にビデオ左下に表示されます)※事前に指定されている場合は指定通りに入力
- ③ ボタンの設定を以下のように設定
- ④ 青表示となった「参加」をClick

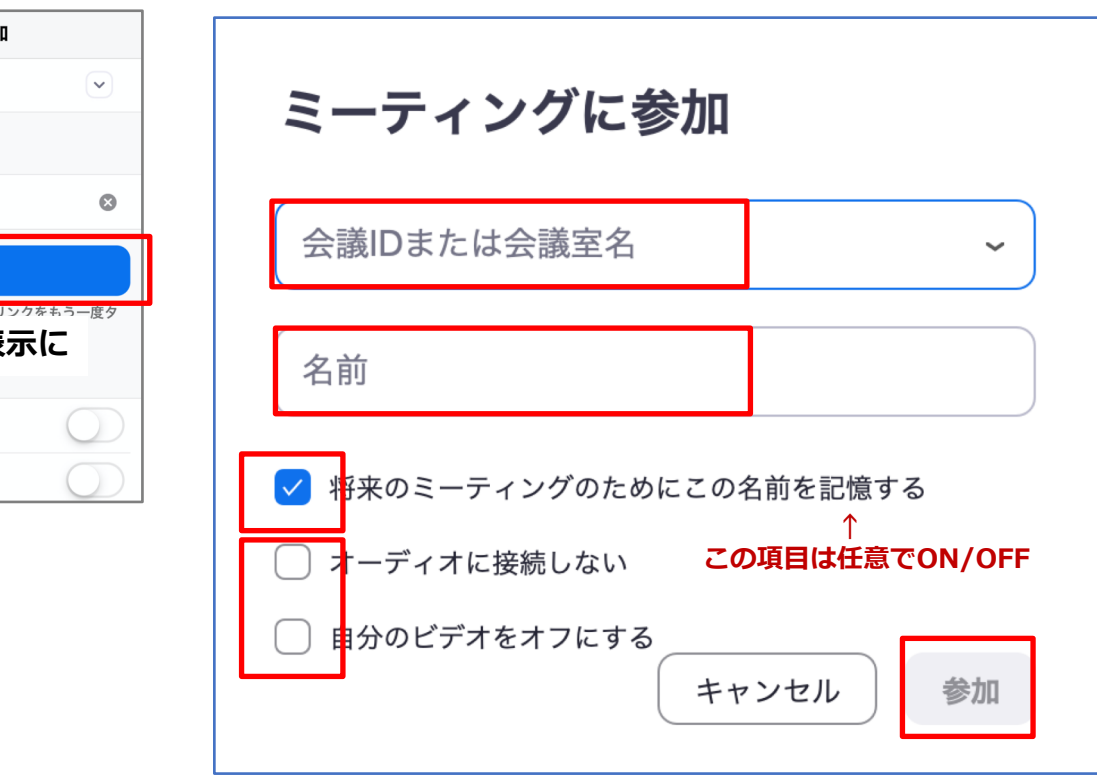

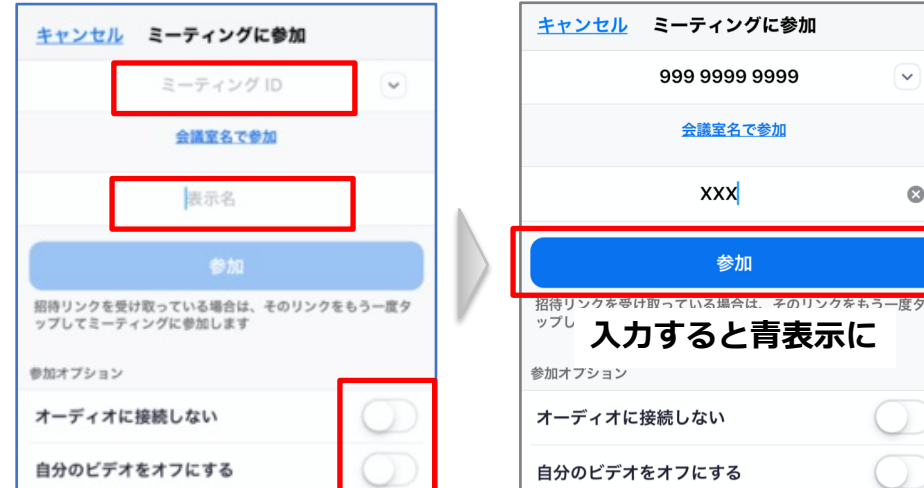

#### 5.パスワード入力と待機

#### スマホやタブレット

- 「パスワード」を入力
- ② 入力後に青表示となった「続行」をタップ
- ③ 待機依頼表示のままお待ちください。

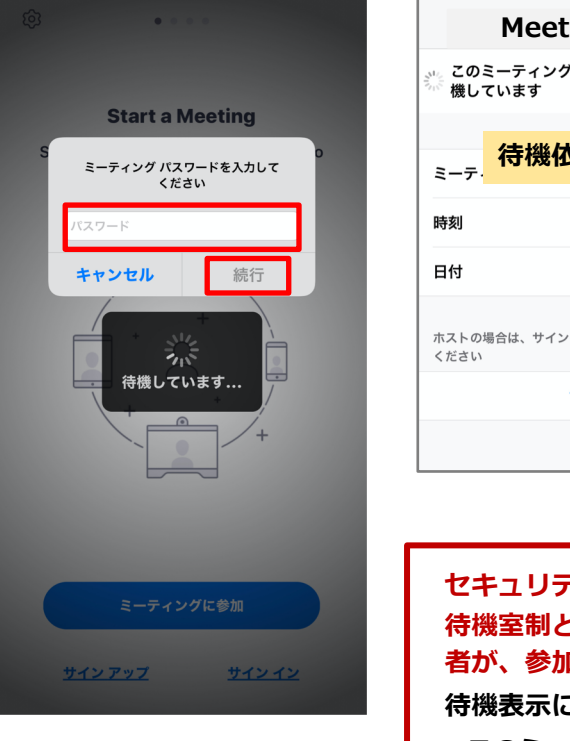

| Mee                             | ting Title                 | <b>り 退出</b>          |                                               |          |
|---------------------------------|----------------------------|----------------------|-----------------------------------------------|----------|
| 、このミーティン<br><sup>、</sup> 機しています | グをホストが開始する                 | まで待                  |                                               |          |
| <sub>ミーテ</sub> . 待機(            | 衣頼の表示例                     | -9999                |                                               |          |
| 時刻                              | 9:00 午後                    | 日本標準時                |                                               |          |
| 日付                              | 202                        | 20-05-22             |                                               |          |
| ホストの場合は、サイ<br>ください              | ンインしてこの会議を開始し              | って                   |                                               |          |
|                                 | サインイン                      |                      |                                               |          |
|                                 |                            |                      |                                               |          |
|                                 |                            | 2 1616 1             |                                               |          |
| セキュリ:<br>待機室制。<br>者が、参加         | ティ対東とし<br>とは、接続の<br>加者毎に許可 | く待機:<br>あった。<br>をして; | S制を採用しています。<br>S加者に対しミーテイングE<br>Nら参加いただく仕組みです | 主作<br>す。 |
| 待機表示(                           | こはいくつか                     | のパタ・                 | -ンがあります。                                      |          |
| ・このミ-                           | ーティングをフ                    | ホストた                 | 開始するまで待機していま                                  | ミす       |
| ・ホストな                           | がこのミーティ                    | ィングを                 | ・開始するのをお待ちくださ                                 | 5U       |

・ミーティングのホストは間もなくミーティングへの参加を許

可します、もうしばらくお待ちください。

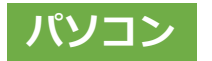

- ①「パスワード」を入力
- ② 入力後に青表示となった「参加」をClick
- ③ 待機依頼表示のままお待ちください。

| 00     | ミーティングに参加      |    |
|--------|----------------|----|
|        |                |    |
| ミーティング | パスワードを入力してください |    |
| パスワード: |                |    |
|        |                |    |
|        |                | 参加 |
|        |                |    |

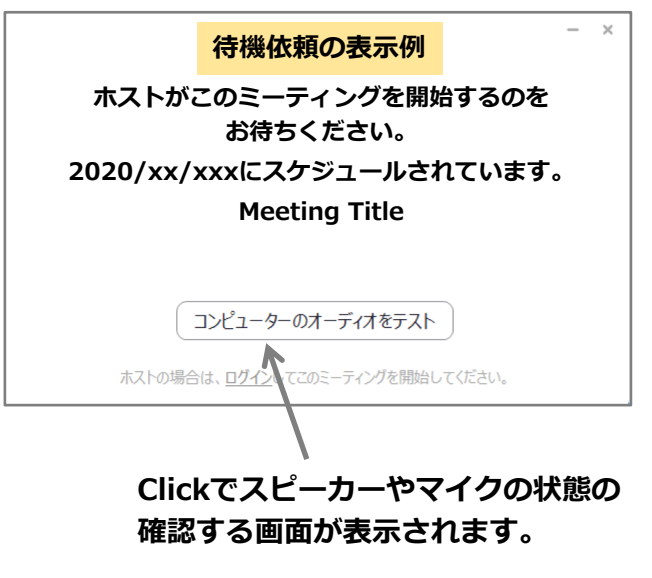

6.ミーテイングへの参加

#### スマホやタブレット

カメラ画像が表示されたら「ビデオ付きで参加」をタップ
 オーディオ接続方法を選択(機種に応じて選択)

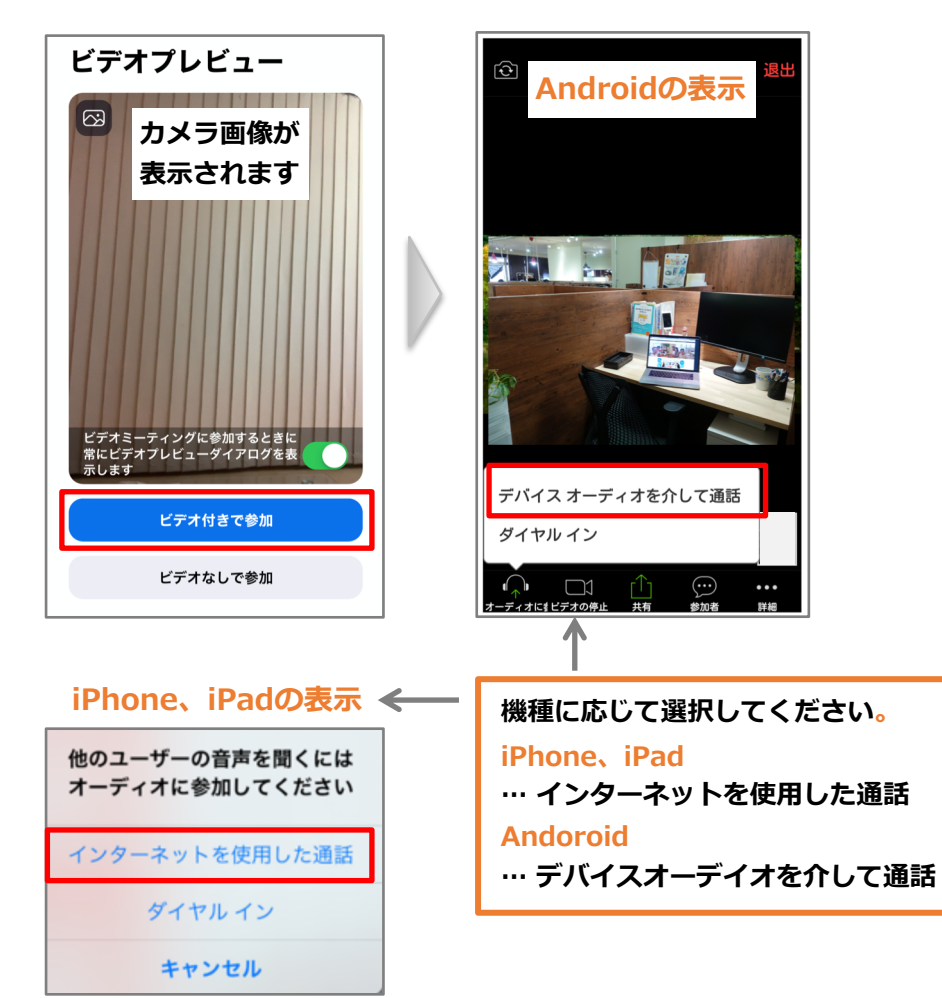

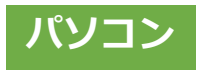

# カメラ画像が表示されたら 「ビデオ付きで参加」をClick 「コンピュータでオーディオに参加」をClick

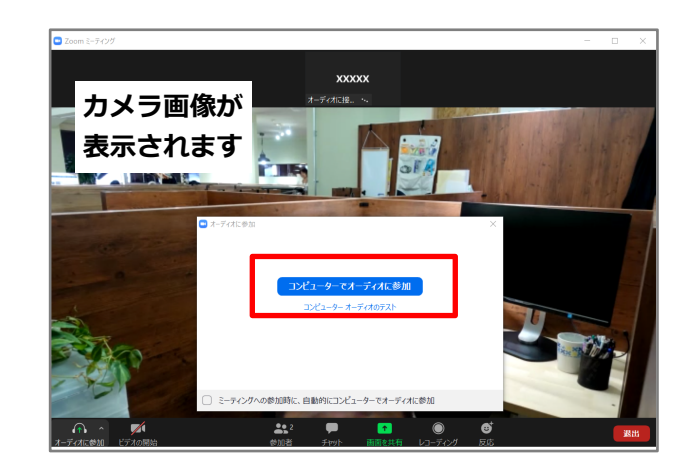

7.音声とビデオの操作

スマホやタブレット利用

#### スピーカー(またはイヤホン)とカメラの切り替え

オーディオが有効になると、ミーティング画面左上に、
 スピーカーまたはイヤホンのマークが表示されます。

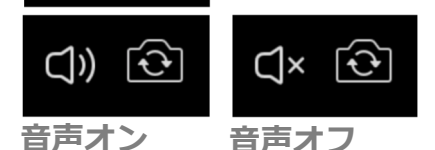

 $\bigcirc$ 

マークをタッチすることで、状態を切り 替えできます。カメラマークは、スマホ のカメラで切り替えです。

#### パソコン利用

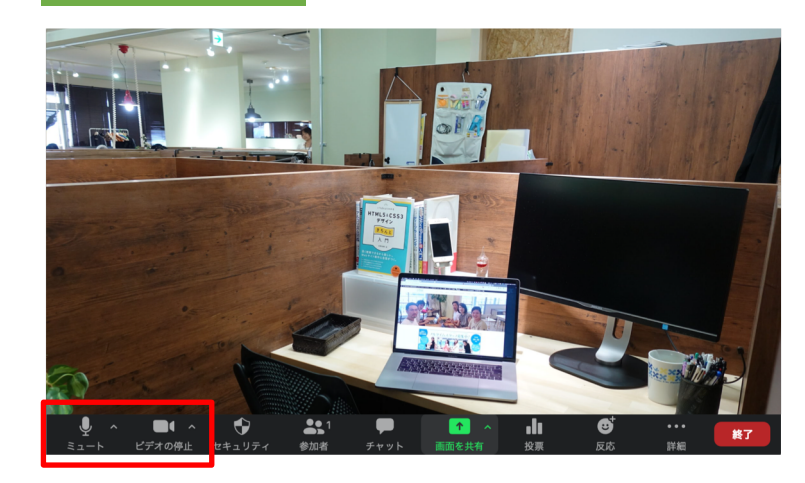

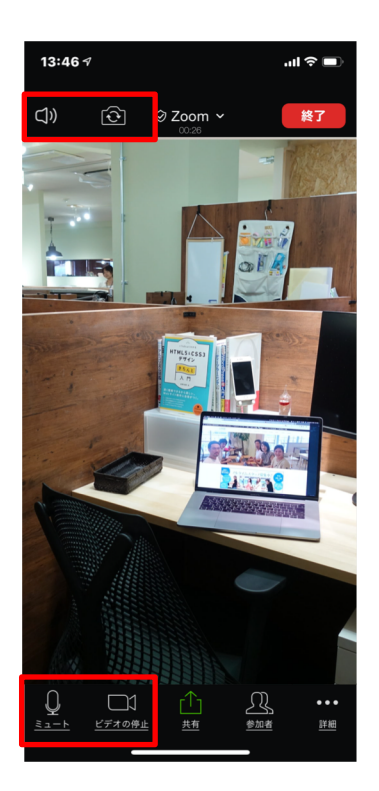

#### マイクのミュートとビデオの停止

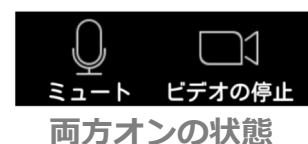

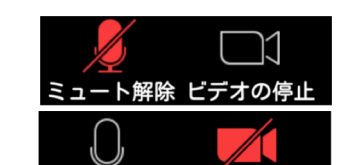

スマホ、タブレット、パソコンいずれの環境でも、ミーティング 画面左下には、マイクとカメラの状態が表示されます。 それぞれのマークをタッチすることで、状態を切り替えできます。

多人数のミーティングでは、全員が話すとガヤガヤで収拾がつか なくなってしまいますので、参加者はミュート(マイクをオフ) にしておくことが基本です。

「ビデオの停止」は、一時的に席を外したり、あくびが出てしま いそうでエチケットを気にするときなどに使えます。